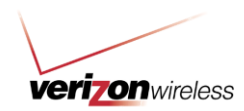

### How to Use Guide: Raw Data Download

Last updated: 10/4/2012

#### Overview

The Raw Data Download (RDD) is a Standard report available, by request, through My Business Account and is the method by which companies can download call detail for multiple mobile numbers at a time. This data can then be uploaded into a company's internal systems for reconfiguration.

RDD is intended for wireless program managers who want to download all of their company's statement data in order to upload into their own internal systems for re-configuration. If you are not a company administrator for My Business Account (i.e., you are not managing the wireless program for your entire company) you should not use RDD; instead, you should use the report download functionality located within various tabs throughout the application.

Note: If your company would like to receive monthly RDD files, a company administrator will need to submit a request for it. This request only needs to be made one time, and must be made by the 9<sup>th</sup> of the month. After you have requested RDD, the download will be available after the bill statement date for the account with the latest bill cycle.

For example:

- If your company has four accounts, each with the following differing statement dates: the 1<sup>st</sup>, 6<sup>th</sup>, 15<sup>th</sup>, 28<sup>th</sup> of the month, RDD should be available around the 7<sup>th</sup> of the next month.
- If your company has accounts, all with the same statement date, for example the 6<sup>th</sup> of the month, RDD should be available on the 13<sup>th</sup> of the month.

Refer to the <u>Request Monthly RDD Files</u> section in this guide for steps on requesting monthly RDD.

#### Table of Contents:

#### **General Information**

- Benefits of Using RDD
- RDD Specifications
- Data Fields Available for Download
  - Account Summary
  - o Account & Wireless Charges Detail Summary
  - Account & Wireless Summary
  - Wireless Usage Detail

#### How To's:

- Perform a Sample Download
- Request Monthly RDD Files
- Download Data from My Business Account
- Working with the Data in Your Internal Applications

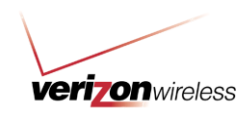

### **Benefits of Using RDD**

There are several benefits to using RDD, including:

- **Convenience** The download is available at the end of every month, after your last bill cycle date has run.
- **Control** Download all of your monthly statements in a format that you can import into your internal systems (e.g., Access®, Excel®, PeopleSoft, Crystal Reports, etc.)
- Flexibility Use your internal systems to generate advanced reports, independent of My Business Account.

#### **RDD Specifications**

The download provides a holistic view of all your statement data, and it is delivered in a ZIP file with four individual TXT files included:

- Account Summary Represents the account summary section of your statement.
- Account & Wireless Charges Detail Summary Represents the mobile number charges section of your statement.
- Account & Wireless Summary Represents the mobile number summary section of your statement.
- Wireless Usage Detail Represents the usage section of your statement.

RDD is available for the previous month, after the last statement has run for that month. In other words, RDD is one month in arrears (i.e., you can view December's RDD in January).

#### **Data Fields Available for Download**

The tables below outline the data fields available for download, along with a description, format and maximum length for each.

Note: The maximum length for costs includes cents but not dollar sign.

#### Account Summary

| Column<br>Reference | Field Name      | Description                                    | Data Format    | Max<br>Length |
|---------------------|-----------------|------------------------------------------------|----------------|---------------|
| A                   | ECPD Profile ID | Company identifier used by<br>Verizon Wireless | Alphanumeric   | 10            |
| В                   | Bill Cycle Date | Closing date of your statement                 | month DD, YYYY | 17            |
| С                   | Account         | Unique identifier for Verizon                  | 9999999999-    | 16            |
|                     | Number          | Wireless account                               | 99999          |               |
| D                   | Date Due        | The date payment is due                        | Alphanumeric   | 16            |
| E                   | Invoice Number  | Unique identifier for the                      | 9999999999     | 10            |
|                     |                 | statement                                      |                |               |
| F                   | Bill Period     | The timeframe for which the                    | Alphanumeric   | 15            |

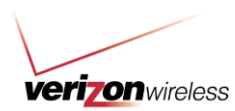

|    |                                                   | bill was calculated.                                                                                    |              |     |
|----|---------------------------------------------------|----------------------------------------------------------------------------------------------------|--------------|-----|
| G  | Bill Name                                         | Account holder's name                                                                                   | Alphanumeric | 36  |
| Н  | Previous<br>Balance                               | Amount owed the previous month                                                                          | Numeric      | 9   |
| I  | Payments                                          | The payment made the<br>previous month                                                                  | Numeric      | 9   |
| J  | Adjustments                                       | Credits applied to the account                                                                          | Numeric      | 9   |
| К  | Balance<br>Forward                                | Money owed the previous month(s)                                                                        | Numeric      | 9   |
| L  | Account<br>Charges and<br>Credits                 | Charges and credits that are<br>not included in the price plan<br>(e.g., late fee)                      | Numeric      | 9   |
| M  | Third Party<br>Charges to<br>Account              | Total third-party charges<br>including surcharges and tax<br>billed at the account level                | Numeric      | 12  |
| N  | Monthly Access<br>Charges                         | The amounts of the monthly plans                                                                        | Numeric      | 9   |
| 0  | Late Fee                                          | Amount of the late fee, if applicable                                                                   | Numeric      | 7   |
| Р  | Usage Charges<br>– Voice                          | Total charges associated with voice                                                                     | Numeric      | 8   |
| Q  | Usage Charges<br>– Messaging                      | Total charges associated with<br>messaging                                                              | Numeric      | 8   |
| R  | Usage Charges<br>– Data                           | Total charges associated with<br>data                                                                   | Numeric      | 8   |
| S  | Usage Charges<br>– Roaming                        | Total charges associated with<br>roaming                                                                | Numeric      | 8   |
| Т  | Usage Charges                                     | Total voice, messaging, data<br>and roaming charges<br>associated with account level<br>plans           | Numeric      | 19  |
| U  | Equipment<br>Charges                              | Cost for equipment (devices & accessories) billed to the mobile number                                  | Numeric      | 7   |
| V  | Surcharges and<br>OC&Cs                           | Surcharges and other charges<br>and credits applied by Verizon<br>Wireless                              | Numeric      | 7   |
| W  | Taxes,<br>Governmental<br>Surcharges,<br>and Fees | Taxes and surcharges applied by the government                                                          | Numeric      | 7   |
| Х  | Third Party<br>Charges to Line                    | Total third-party charges<br>including surcharges and tax<br>billed at the mobile number<br>level       | Numeric      | 12  |
| Y  | Total Current<br>Charges                          | The amount due for the current month                                                                    | Numeric      | 9   |
| Z  | Total Amount<br>Due                               | The total amount owed for<br>each account, which includes<br>current charges and any<br>balance forward | Numeric      | 9   |
| AA | Remittance<br>Address                             | Address is concatenated into<br>one string like this: PO BOX                                            | Alphanumeric | 200 |

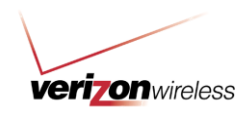

|  | 660108 DALLAS TX 75266- |  |
|--|-------------------------|--|
|  | 0108                    |  |

### Account & Wireless Charges Detail Summary

| Column<br>Reference | Field Name           | Description                                                                                                    | Data Format           | Max<br>Length   |
|---------------------|----------------------|----------------------------------------------------------------------------------------------------|-----------------------|-----------------|
| A                   | ECPD Profile<br>ID   | Company identifier used by<br>Verizon Wireless                                                                                                    | Alphanumeric          | 10              |
| В                   | Bill Cycle Date      | Closing date of your statement                                                                                                    | month DD, YYYY        | 17              |
| С                   | Account<br>Number    | Unique identifier for Verizon<br>Wireless account                                                                                                    | 99999999999-<br>99999 | 16              |
| D                   | Invoice<br>Number    | Unique identifier for the<br>statement                                                                                                    | 99999999999           | 10              |
| E                   | Wireless<br>Number   | Mobile telephone number                                                                                                    | 999-999-9999          | 12              |
| F                   | User Name            | User Name                                                                                                    | Alphanumeric          | 255             |
| G                   | Cost Center          | Cost Center                                                                                                    | Alphanumeric          | 255             |
| Н                   | Item<br>Description  | Description of charge type                                                                                                    | Alphanumeric          | 100             |
| I                   | Share<br>Description | Identifies row as a plan or<br>feature and if the plan/feature<br>allowance is shared                                                                                                    | Alpha                 | <mark>20</mark> |
| L                   | Share Voice          | Indicates EVP, EDP or set<br>code of the shared plan/feature<br>allowance                                                                                                    | Alphanumeric          | <mark>9</mark>  |
| K                   | Share<br>Messaging   | Indicates EVP, EDP or set<br>code of the shared plan/feature<br>allowance                                                                                                    | Alphanumeric          | <mark>9</mark>  |
| L                   | Share Data           | Indicates EVP, EDP or set<br>code of the shared plan/feature<br>allowance                                                                                                    | Alphanumeric          | <mark>9</mark>  |
| М                   | Item Type            | Type of charge of it is (e.g.,<br>tax, credit, etc.)                                                                                                    | Alphanumeric          | 20              |
| N                   | Item Category        | Column will capture sub<br>section headings from the<br>Summary of MTN Page.<br>Possible values include:<br>Data, Voice, Messaging,<br>Roaming, Monthly Charges,<br>Non-Communication Related<br>Charges (CA only), Equipment<br>Charges, Verizon Wireless<br>Surcharges, Other Charges<br>and Credits, Taxes<br>Governmental Surcharges &<br>Fees, Payments and<br>Adjustments.<br>Each row should have a<br>populated value | Alphanumeric          | 50              |
|                     | Usage Period         | Indicates whether usage is for                                                                                                    | Alphanumeric          | 8               |

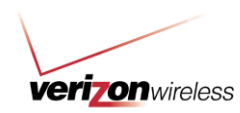

|   |           | "current" period or "previous"<br>month          |              |    |
|---|-----------|--------------------------------------------------|--------------|----|
| Р | Charge    | Amount of charge                                 | Numeric      | 9  |
| Q | Allowance | Total number of minutes<br>included in your plan | Alphanumeric | 20 |
| R | Used      | Total number of minutes used                     | Alphanumeric | 10 |
| S | Billable  | Total number of billable<br>minutes              | Alphanumeric | 10 |

Note: Items Highlighted in yellow reflect changes effective October 7, 2012. Learn more about the pre and post updates.

## Account & Wireless Summary

| Column<br>Reference | Field Name                                                 | Description                                                                                                    | Data Format                | Max<br>Length |
|---------------------|------------------------------------------------------------|----------------------------------------------------------------------------------------------------|----------------------------|---------------|
| A                   | ECPD Profile<br>ID                                         | Company identifier used by<br>Verizon Wireless                                                                                                  | Alphanumeric               | 10            |
| В                   | Bill Cycle Date                                            | Closing date of your statement                                                                                                    | month DD, YYYY             | 17            |
| С                   | Account<br>Number                                          | Unique identifier for Verizon<br>Wireless account                                                                                               | 9999999999-<br>99999       | 16            |
| D                   | Date Due                                                   | Date payment is due                                                                                                    | MM/DD/YY &<br>Alphanumeric | 19            |
| E                   | Invoice<br>Number                                          | Unique identifier for the<br>statement                                                                                                    | 9999999999                 | 16            |
| F                   | Bill Period                                                | The timeframe for which the bill<br>was calculated                                                                                              | MON DD - MON<br>DD         | 20            |
| G                   | Wireless<br>Number                                         | Mobile telephone number                                                                                                    | 999-999-9999               | 20            |
| н                   | User Name                                                  | Name associated with the<br>mobile number                                                                                                    | Alphanumeric               | 255           |
| I                   | Cost Center                                                | Company defined-number                                                                                                    | Alphanumeric               | 255           |
| J                   | Your Calling<br>Plan                                       | Description of plan as it<br>appears on bill                                                                                                    | Alphanumeric               | 500           |
| К                   | Account<br>Charges and<br>Credits                          | Charges and credits that are<br>not included in the plan (i.e.,<br>late fee)                                                                    | Numeric                    | 16            |
| L                   | Monthly<br>Access<br>Charges                               | Monthly recurring charge, may include voice plan, data plan or any features                                                                     | Numeric                    | 16            |
| М                   | Usage<br>Charges                                           | Monthly usage charges, may<br>include voice and data                                                                                            | Numeric                    | 9             |
| N                   | Equipment<br>Charges                                       | Cost for equipment (devices<br>and accessories) billed to the<br>mobile number                                                                  | Numeric                    | 16            |
| 0                   | Total<br>Surcharges<br>and Other<br>Charges and<br>Credits | Charges that are not related to<br>voice or data (e.g., Roadside<br>Assistance); these charges<br>only appear in this field for CA<br>customers | Numeric                    | 18            |

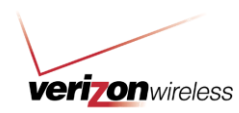

| Р  | Taxes and<br>Governmental<br>Surcharges<br>and Fees | Taxes and Surcharges applied<br>by the Government                                                                            | Numeric      | 16 |
|----|-----------------------------------------------------|----------------------------------------------------------------------------------------------------|--------------|----|
| Q  | Third Party<br>Charges                              | Charges that are billed on<br>behalf of a pre-approved third-<br>party for their applications,<br>products and / or services | Numeric      | 12 |
| R  | Total Charges                                       | Charges incurred for specific<br>period                                                                                      | Numeric      | 16 |
| S  | Voice Plan<br>Usage                                 | Number of minutes included in<br>your plan                                                                                   | Alphanumeric | 10 |
| Т  | Messaging<br>Usage                                  | Number of minutes used from<br>your plan allowance                                                                           | Alphanumeric | 10 |
| U  | Data Usage<br>KB                                    | Data usage in Kilobytes                                                                                                    | Numeric      | 10 |
| V  | Data Usage<br>MB                                    | Data usage in megabytes                                                                                                    | Numeric      | 10 |
| W  | Data Usage<br>GB                                    | Data Usage in Gigabytes                                                                                                    | Numeric      | 10 |
| Х  | Voice Roaming                                       | Roaming voice usage charges<br>incurred for current month                                                                    | Numeric      | 10 |
| Y  | Messaging<br>Roaming                                | Roaming messaging usage<br>charges incurred for current<br>month                                                             | Numeric      | 20 |
| Z  | Data Roaming<br>KB                                  | Roaming Data usage charges<br>in Gigabytes incurred for<br>current month                                                     | Numeric      | 10 |
| AA | Data Roaming<br>MB                                  | Roaming data usage charges<br>in Megabytes incurred for<br>current month                                                     | Numeric      | 16 |
| AB | Data Roaming<br>GB                                  | Roaming data usage charges<br>in Gigabytes incurred for<br>current month                                                     | Numeric      | 20 |

# Wireless Usage Detail

| Column    | Field Name      | Description                    | Data Format    | Max    |
|-----------|-----------------|--------------------------------|----------------|--------|
| Reference |                 |                                |                | Length |
| A         | ECPD Profile    | Company identifier used by     | Alphanumeric   | 10     |
|           | ID              | Verizon Wireless               |                |        |
| В         | Bill Cycle Date | Closing date of your statement | month DD, YYYY | 17     |
| С         | Account         | Unique identifier for Verizon  | 9999999999-    | 16     |
|           | Number          | Wireless account               | 99999          |        |
| D         | Invoice         | Unique identifier for the      | 9999999999     | 10     |
|           | Number          | statement                      |                |        |
| E         | Wireless        | Mobile telephone number        | 999-999-9999   | 20     |
|           | Number          |                                |                |        |
| F         | User Name       | User name on the mobile        | Alphanumeric   | 255    |
|           |                 | number                         |                |        |
| G         | Usage           | Associates usage line items to | Alphanumeric   | 8      |
|           | Category        | voice, data and roaming        |                |        |

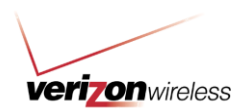

| Н   | Date                           | Date the usage occurred                                                                                                    | mm/dd               | 8   |
|-----|--------------------------------|----------------------------------------------------------------------------------------------------|---------------------|-----|
| I   | Time                           | Time the usage occurred                                                                                                    | HH:MMP or<br>HH:MMA | 100 |
| J   | Number                         | Outgoing number dialed or<br>incoming call received                                                                                                    | 999-999-9999        | 20  |
| К   | Rate                           | Type of minutes used based on<br>time of day: peak, off-peak or<br>weekend (Note: This field is not<br>populated for data usage)                                                                  | Alphanumeric        | 100 |
| L   | Usage Type                     | The type of usage; for voice<br>usage, may include things like<br>Nights and Weekends, In-<br>Calling; for data, may include<br>references to Media Center<br>downloads, NationalAccess,<br>etc.) | Alphanumeric        | 100 |
| М   | Vendor/Contact<br>Number       | Third-party company name and<br>contact number                                                                                                    | Alphanumeric        | 50  |
| N   | Description                    | A description of type of usage                                                                                                    | Alphanumeric        | 255 |
| 0   | Origination                    | City where the call was placed                                                                                                    | City ST             | 100 |
| Р   | Destination                    | City where the call was<br>answered                                                                                                    | City ST             | 100 |
| Q   | Intl. Call Type                | Demarcation between Landline<br>and Mobile for calls originating<br>from Verizon Wireless and<br>terminating outside of the 50<br>US States. Possible values:<br>Landline, Mobile                 | Alphanumeric        | 8   |
| R   | Min                            | Number of minutes used on the call                                                                                                    | Alphanumeric        | 20  |
| S   | Charge                         | Amount of airtime charge was applied to the call                                                                                                    | Numeric             | 16  |
| Т   | Long<br>Dist./Other<br>Charges | Amount of long distance and<br>other charges (e.g., 411<br>connect) that apply                                                                                                    | Numeric             | 16  |
| U U | Total                          | Total amount owed for the call                                                                                                    | 9999.99             | 16  |

#### How to Perform a Sample Download

You may like to perform a sample download if:

- You want to try RDD before working with real data
- Your statement has not finished running
- You want to review RDD before requesting a monthly RDD feed

To get started, please follow the steps below. The data in the sample download is fictitious (i.e., not specific to your company).

Otherwise, if you are ready to download the actual file, please proceed to the section below, "How to Download Data from My Business Account."

1. Download the <u>Sample File</u>.

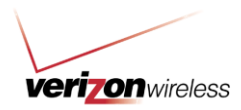

2. The file download dialogue box will appear. Click **Save**.

| ?) | Some files can harm yo<br>looks suspicious, or you<br>save this file. | mputer. If the file information below<br>not fully trust the source, do not open o |
|----|-----------------------------------------------------------------------|------------------------------------------------------------------------------------|
|    | File name:XY2<br>File tune: WinZi                                     | npany_200610.zip                                                                   |
|    | From: b2bst                                                           | p.idc.vzwcorp.com                                                                  |
|    | Would you like to open                                                | file or save it to your computer?                                                  |
|    | Open S                                                                | ave Cancel More Info                                                               |

 $\circ$   $\;$  The file is given a default name that references the selected period.

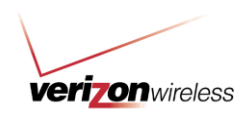

3. Click **Save** again to save the file on your local computer.

| Save As                                         |               |                        |          | ?×     |
|-------------------------------------------------|---------------|------------------------|----------|--------|
| Save in:                                        | 🔄 Structures  |                        | + 🗈 💣 🎫  |        |
| History<br>Desktop<br>My Documents<br>WABLLVHL3 |               |                        |          |        |
| Mu Network P                                    | File name:    | XYZ_COMPANY_200610.zip | <b>.</b> | Save   |
| My Recover 1                                    | Save as type: | WinZip File            |          | Cancel |

4. The file download dialogue box will appear confirming the download is complete.

| ownload complete                                       |
|--------------------------------------------------------|
| Download Complete                                      |
| Saved:                                                 |
| XYZ_Company_200610.zip from b2bstage1b.idc.vzwcorp.com |
| Downloaded: 21.6 KB in 1 sec                           |
| Download to:XYZ Company 200610.zip                     |
| Transfer rate: 21.6 KB/Sec                             |
| Close this dialog box when download completes          |
| -                                                      |
| Open Open Folder Close                                 |
|                                                        |

- 5. To work with the data in another application, click **Close**.
  - If for some reason you wish to view the TXT file and do not want to work within your internal systems, click the **Open** button, and do not follow the remainder of

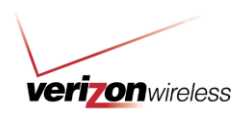

the steps below.

- 6. Locate and open the ZIP file on your local computer.
- 7. Select the four files and click the **Extract** button.

| WinZip - RDD_200808.zip                                 |                     |                  |         |       | _ 0 ×  |
|---------------------------------------------------------|---------------------|------------------|---------|-------|--------|
| Elle Actions Options Help                               |                     |                  |         |       |        |
|                                                         | (PA)                |                  | Git     |       |        |
| New Open Favorites Add Extract                          | Encrypt Vie         | w CheckOut       | Wizard  |       |        |
| Name A                                                  | Туре                | Modified         | Size    | Ratio | Packed |
| Account & Wireless Summary_200808.txt                   | Text Document       | 9/2/2008 3:13 PM | 3,198   | 67%   | 1,051  |
| AccountSummary_200808.txt                               | Text Document       | 9/2/2008 3:13 PM | 2,878   | 71%   | 844    |
| Acct & Wireless Charges Detail Summary Usage_200008.txt | Text Document       | 9/2/2008 3:13 PM | 21,762  | 90%   | 2,089  |
| B Wireless Usage Detail_200808.txt                      | Text Document       | 9/2/2008 3:13 PM | 193,331 | 95%   | 9,167  |
|                                                         |                     |                  |         |       |        |
|                                                         |                     |                  |         |       |        |
|                                                         |                     |                  |         |       |        |
|                                                         |                     |                  |         |       |        |
|                                                         |                     |                  |         |       |        |
|                                                         |                     |                  |         |       |        |
| Selected 0 files, 0 bytes                               | Total 4 files, 216K | в                |         |       | 00     |

8. Select the location on your computer where you want to save the files.

| Extract - C:\Docum                    | ents and Settings\jsmith\My Do                                                                                                    | cuments\Structures\XYZ_Company                                                               | ?×                        |
|---------------------------------------|----------------------------------------------------------------------------------------------------|----------------------------------------------------------------------------------------------|---------------------------|
| Extract to:                           | C:\Documents and Settings\jsmith \N                                                                                                    | ly Documents\Structures                                                                      | - 🔊 🖻                     |
| Desktop<br>My Documents<br>WABLLVHL33 | Personal     Preschool     Preschool | age_do_files                                                                                 |                           |
| My Network Pl                         | Files<br>Selected files/folders<br>All files/folders in archive<br>Files:                                                                                                    | Open Explorer window     Overwrite existing files     Skip older files     Skip older second | Extract<br>Cancel<br>Help |
|                                       |                                                                                                    | I Use folder names                                                                           |                           |

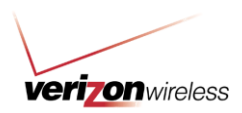

9. Click on Extract.

| Image: Security   Image: Security   Image: Security <th>Extract to</th> <th><ul> <li>C:\Documents and Settings\jsmith \</li> </ul></th> <th>My Documents/Structures</th> <th></th> | Extract to                            | <ul> <li>C:\Documents and Settings\jsmith \</li> </ul>                                                                                                    | My Documents/Structures                                        |                   |
|----------------------------------------------------------------------------------------------------|---------------------------------------|----------------------------------------------------------------------------------------------------|----------------------------------------------------------------|-------------------|
| Files       Image: Open Explorer window       Extract         My Network PL.       Image: Selected files/folders       Image: Overwrite existing files       Cancel         Image: All files/folders in archive       Image: Skip older files       Image: Cancel       Image: Cancel         Image: Files:       Image: Cancel       Image: Cancel       Image: Cancel       Image: Cancel         Image: Vise folder names       Image: Cancel       Image: Cancel       Image: Cancel       Image: Cancel                                                                                                    | Desktop<br>My Documents<br>WABLLVHL33 | Personal     Preschool     Preschool     Preschool     Preschool     Preschool     Preschool     Preschool     Still GenerateFaxPrintl     Printl     Printl     Printl     Skill Set Assessmen     Printl     ShagIt Catalog     Structures     Printl     Printl | <sup>D</sup> age_do_files<br>t                                 |                   |
| O All files/folders in archive O Files: □ Skip older files □ Help                                                                                                    | My Network Pl                         | Files<br>Selected files/folders                                                                                                    | Open Explorer window     Overwrite existing files              | Extract<br>Cancel |
|                                                                                                    |                                       | O All files/folders in archive<br>O Files:                                                                                                    | <ul> <li>Skip older files</li> <li>Use folder names</li> </ul> | Help              |

You are now done with downloading the data, and you can open the files and manipulate them in whatever application you wish.

Please refer to the section below for additional information: <u>Working with the Data in Your Internal</u> <u>Applications</u>.

#### How to Request Monthly RDD Files

Note: If your company would like to receive monthly RDD files, a company administrator will need to submit a request for it. This request only needs to be made one time, and must be made by the 9<sup>th</sup> of the month. After you have requested RDD, the download will be available after the bill statement date for the account with the latest bill cycle.

For example:

- If your company has four accounts, each with the following differing statement dates: the 1<sup>st</sup>, 6<sup>th</sup>, 15<sup>th</sup>, 28<sup>th</sup> of the month, RDD should be available around the 7<sup>th</sup> of the next month.
- If your company has accounts, all with the same statement date, for example the 6<sup>th</sup> of the month, RDD should be available on the 13<sup>th</sup> of the month.

To request monthly RDD files:

1. Hover your mouse over the **Reports** tab and click on **Report Templates**.

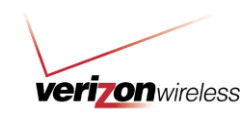

| Account N | laintenance               | Orders      | Billing                | Reports | Support        |
|-----------|---------------------------|-------------|------------------------|---------|----------------|
| Quick Ta  | sks 💌 Settings            | • Utilities | Overview<br>Report Tem | plates  | tion   Wireles |
|           | Orders                    |             | My Customi<br>Reports  | zed     | Specia         |
|           | Place orders              | and check c | Scheduled F            | leports |                |
| Search    | Wireless ser              | vices.      | Shared Rep             | orts    | On             |
| History   | Add a Line<br>Upgrade Dev | rice        | Structures             |         | G              |

2. Go to the Other Reports sub-tab.

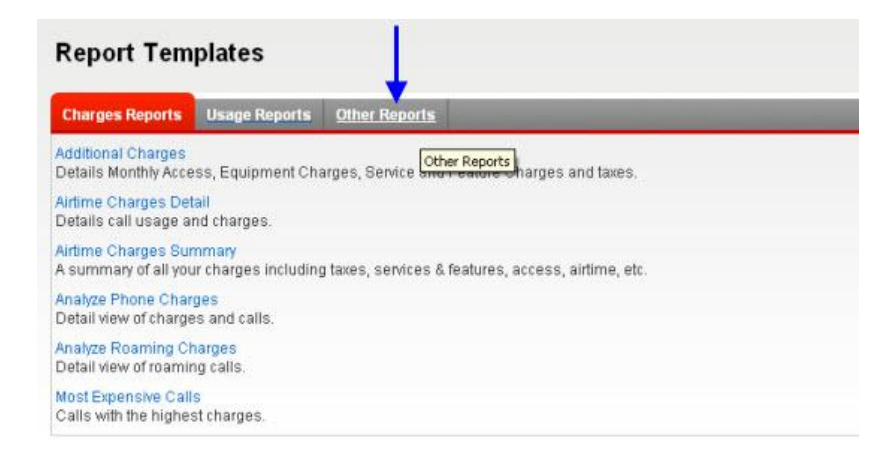

3. Click on the RDD Report Request link.

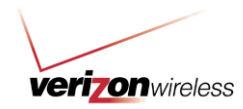

| Comp   | prehensive view of all charges for a selected billing period.    |
|--------|------------------------------------------------------------------|
| IBAS   | Archives                                                         |
| Archiv | /ed IBAS Reports.                                                |
| Memo   | o Bill                                                           |
| Charg  | ges and usage detail for one specific wireless number.           |
| Memo   | o Bill Distribution Status Report                                |
| Indica | ates if Memo Bill distribution was successful or not.            |
| Rawl   | Data Download Report Request Link 🚽                              |
| To red | ceive future RDD reports click this link                         |
| Susp   | ended MTN Report                                                 |
| Wirele | ess numbers currently suspended.                                 |
| View   | Structure                                                        |
| View   | the account numbers and wireless numbers in a selected structure |

4. Review the RDD Summary, and click **Submit**. The confirmation screen will appear. You have successfully requested monthly RDD.

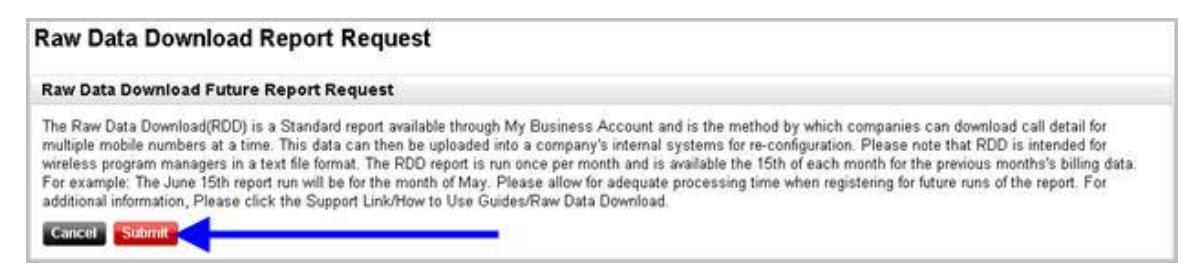

Note: After you have made your request, the Raw Data Download link will appear in the Global Summary section on the Advanced Reporting page.

#### How to Download Data from My Business Account

1. Hover your mouse over the Reports tab and click on Report Templates.

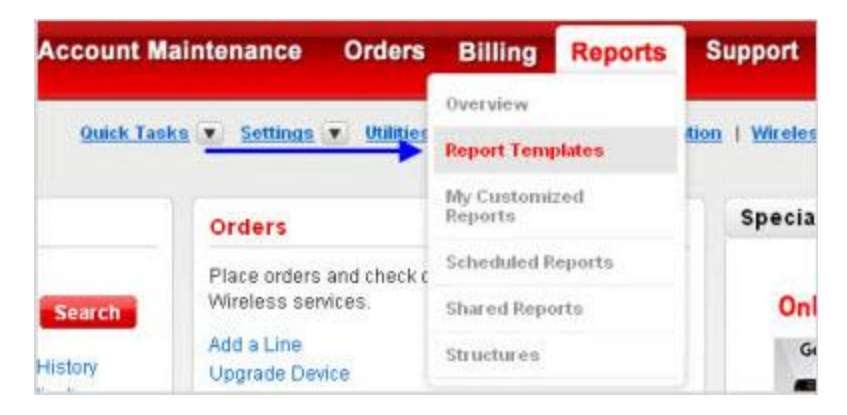

2. Go to the **Other Reports** sub-tab.

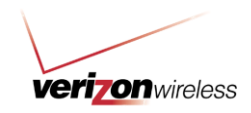

| Report Templates                             |                                             |                                                     |  |  |  |
|----------------------------------------------|---------------------------------------------|-----------------------------------------------------|--|--|--|
| Charges Reports                              | Usage Reports                               | Other Reports                                       |  |  |  |
| Additional Charges<br>Details Monthly Acce   | ss, Equipment Cha                           | arges, Service Other Reports                        |  |  |  |
| Airtime Charges Det<br>Details call usage an | ail<br>nd charges.                          |                                                     |  |  |  |
| Airtime Charges Sur<br>A summary of all you  | nma <mark>ry</mark><br>Ir charges including | g taxes, services & features, access, airtime, etc. |  |  |  |
| Analyze Phone Char<br>Detail view of charge  | ges<br>is and calls.                        |                                                     |  |  |  |
| Analyze Roaming Ch<br>Detail view of roamin  | larges<br>Ig calls.                         |                                                     |  |  |  |
| Most Expensive Call<br>Calls with the highes | s<br>st charges.                            |                                                     |  |  |  |

3. Click on the link for **Raw Data Download**.

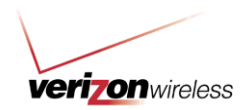

| Report Tem                                      | plates                                  |                                                                         |      |
|-------------------------------------------------|-----------------------------------------|-------------------------------------------------------------------------|------|
| Charges Reports                                 | Usage Reports                           | Other Reports                                                           |      |
| Active Features Repo<br>List of all features cu | ort<br>rrently on your line:            | s of service                                                            |      |
| Billing Structure<br>Your company's My E        | ausiness users, an                      | d their access within the portal structures.                            |      |
| Business Account Ar<br>View a summary of y      | nalysis<br>our company's disi           | counts and the amount of money saved, upgrade status, and overage charg | jes. |
| Customer Invoice Ma<br>A report with your ow    | inagement Report<br>n defined hierarchy |                                                                         |      |
| De-Activated Phones<br>Wireless numbers w       | hich have been de                       | activated.                                                              |      |
| Device Report<br>Comprehensive sum              | nmary of devices ar                     | nd upgrade eligibility data.                                            |      |
| EDP Report<br>Enterprise Data Poo               | ling.                                   |                                                                         |      |
| Friends & Family Ca<br>Phone numbers can        | lling Lists<br>that be called as p      | vart of the Friends & Family program                                    |      |
| Global Summary<br>Comprehensive view            | v of all charges for a                  | a selected billing period.                                              |      |
| IBAS Archives<br>Archived iBAS Repor            | ts.                                     |                                                                         |      |
| Memo Bill<br>Charges and usage                  | detail for one spec                     | ific wireless number.                                                   |      |
| Memo Bill Distributio<br>Indicates if Memo Bil  | n Status Report<br>I distribution was s | uccessful or not                                                        |      |
| Raw Data Download<br>Holistic report contai     | ning all monthly sta                    | atement data.                                                           |      |
| Suspended MTN Re<br>Wireless numbers c          | port<br>urrently suspended              | 19-com vechologica III.<br>10<br>1                                      |      |
| View Structure<br>View the account nur          | mbers and wireles:                      | s numbers in a selected structure.                                      |      |

4. Select the period using the dropdown.

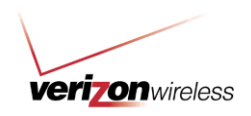

| Raw Data I     | Download (                                   | RDD) F | Report |
|----------------|----------------------------------------------|--------|--------|
| Back           |                                              |        |        |
| Select Period: | Jul 2011                                     | -      |        |
| -              | Jul 2011                                     | ~      |        |
| Download       | Jun 2011<br>May 2011<br>Apr 2011<br>Mar 2011 |        |        |

5. Click **Download**.

| Raw Data [     | Download (                                   | (RDD) Report | t |
|----------------|----------------------------------------------|--------------|---|
| Back           |                                              |              |   |
| Select Reviod: | Jul 2011                                     | V            |   |
|                | Jul 2011                                     | ~            |   |
| Download       | Jun 2011<br>May 2011<br>Apr 2011<br>Mar 2011 |              |   |

6. The file download dialogue box will appear. Click **Save**.

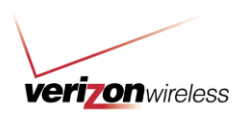

| e Dov       | wnload                                                               |                                                          |                                 |
|-------------|----------------------------------------------------------------------|----------------------------------------------------------|---------------------------------|
| ?)          | Some files can harm yo<br>looks suspicious, or yo<br>save this file. | mputer. If the file inform<br>hot fully trust the source | ation below<br>;, do not open d |
|             | File name:XY2<br>File tune: _WipZi                                   | npany_200610.zip                                         |                                 |
| From: b2bst |                                                                      | p.idc.vzwcorp.com                                        |                                 |
|             | Would you like to open                                               | The or save it to your co                                | mputer?                         |
|             |                                                                      |                                                          | <b>N</b> 17                     |

- a. The file is given a default name that references the selected period.
- 7. Click **Save** again to save the file on your local computer.

| Save As      |               |                |               | A.01  |         | ? ×  |
|--------------|---------------|----------------|---------------|-------|---------|------|
| Save in:     | 🔁 Structures  |                | •             | + 🗈 💣 | <b></b> |      |
|              |               |                |               |       |         |      |
| History      |               |                |               |       |         |      |
|              |               |                |               |       |         |      |
| Desktop      |               |                |               |       |         |      |
|              |               |                |               |       |         |      |
| My Documents |               |                |               |       |         |      |
|              |               |                |               |       |         |      |
| WABLLVHL3    |               |                |               |       |         | 20   |
|              | -ile name:    | XYZ COMPAN     | JY 200610 zin | •     |         | ave  |
| My Network P | Roua as tupo: | Vi fazzie Eile | 11_200010.2.0 |       |         | ncel |
|              | Jave as type. | I wirzip File  |               |       |         |      |

8. The file download dialogue box will appear confirming the download is complete.

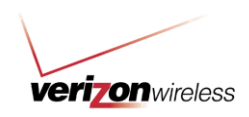

| Download comp  | lete                 |                                         | _ 🗆 🗵         |
|----------------|----------------------|-----------------------------------------|---------------|
| Dow            | nload Complete       |                                         |               |
| Saved:         |                      |                                         |               |
| XYZ_Co         | ompany_200610.zip fi | rom b2bstage1b.id                       | c.vzwcorp.com |
|                |                      |                                         | 470           |
| Downloaded:    | 21.6 KB in 1 sec     |                                         |               |
| Download to:   | WYZ_Company          | _200610.zip                             |               |
| Transfer rate: | 21.6 KB/Sec          |                                         |               |
| Close this dia | log box when downlo  | ad completes                            |               |
|                | 2                    |                                         | 1             |
|                |                      | ( ) ( ) ( ) ( ) ( ) ( ) ( ) ( ) ( ) ( ) |               |
|                | Open                 | Open Folder                             | Close         |
|                |                      |                                         |               |

- 9. To work with the data in another application, click **Close**.
  - a. If for some reason you wish to view the TXT file and do not want to work within your internal systems, click the **Open** button, and do not follow the remainder of the steps below.
- 10. Locate and open the ZIP file on your local computer.
- 11. Select the four files and click the **Extract** button.

| 🗐 WinZip - RDD_200808.zip                               |                     |                  |         |       | -101×  |
|---------------------------------------------------------|---------------------|------------------|---------|-------|--------|
| Elle Actions Options Help                               |                     |                  |         |       |        |
|                                                         | (PP)                | 2 🥵              | Git     |       |        |
| New Open Favorites Add Extract                          | Encrypt Vie         | w CheckOut       | Wizard  |       |        |
| Name                                                    | Туре                | Modified         | Size    | Ratio | Packed |
| Account & Wireless Summary_200808.txt                   | Text Document       | 9/2/2008 3:13 PM | 3,198   | 67%   | 1,051  |
| AccountSummary_200808.txt                               | Text Document       | 9/2/2008 3:13 PM | 2,878   | 71%   | 844    |
| Acct & Wireless Charges Detail Summary Usage_200008.txt | Text Document       | 9/2/2008 3:13 PM | 21,762  | 90%   | 2,089  |
| B Wireless Usage Detail_200808.txt                      | Text Document       | 9/2/2008 3:13 PM | 193,331 | 95%   | 9,167  |
|                                                         |                     |                  |         |       |        |
|                                                         |                     |                  |         |       |        |
|                                                         |                     |                  |         |       |        |
|                                                         |                     |                  |         |       |        |
| <[                                                      |                     |                  |         |       |        |
| Selected 0 files, 0 bytes                               | Total 4 files, 216K | В                |         |       | 00     |

12. Select the location in your computer where you want to save the files.

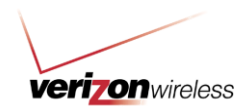

| Extract - C:\Docum                    | nents and Settings\jsmith\My Do                                                                                                    | cuments/Structures/XYZ_Compan                                          | y ?×              |
|---------------------------------------|----------------------------------------------------------------------------------------------------|------------------------------------------------------------------------|-------------------|
| Extract to:                           | C:\Documents and Settings\jsmith \f                                                                                                    | My Documents\Structures                                                | I 🔰 📺             |
| Desktop<br>My Documents<br>WABLLVHL33 | Personal     Preschool     Preschool | age_do_files                                                           |                   |
| My Network Pl                         | Files<br>Selected files/folders<br>All files/folders in archive<br>Files:                                                                                                    | Open Explorer window     Overwrite existing files     Skip older files | Extract<br>Cancel |
|                                       |                                                                                                    | Use folder names                                                       |                   |

13. Click on Extract.

| Extract to:                       | C:\Documents and Settings\jsmith \                                                                                                    | My Documents\Structures                                                                                                    |                           |
|-----------------------------------|----------------------------------------------------------------------------------------------------|----------------------------------------------------------------------------------------------------|---------------------------|
| Desktop<br>Desktop<br>y Documents | Personal     Preschool     Preschool     Pre | <sup>p</sup> age_do_files                                                                                                    |                           |
| y Network Pl                      | Files<br>Selected files/folders<br>All files/folders in archive<br>Files:                                                                                                    | <ul> <li>Open Explorer window</li> <li>Overwrite existing files</li> <li>Skip older files</li> <li>Use folder names</li> </ul> | Extract<br>Cancel<br>Help |

You are now done with downloading the data, and you can open the files and manipulate them in whatever application you wish.

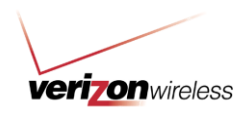

#### Working with the Data in Your Internal Applications

RDD can be uploaded into multiple systems, including PeopleSoft, Microsoft® Access®, Microsoft Excel® and Crystal Reports. Because of the variety of potential database systems being used, Verizon Wireless is unable to support the importing of data. For assistance with importing, you should either contact your company's local technical team, or the manufacturer of the product you are using.

Please be aware of the following when importing the data:

- The files are tab delimited.
- If you view the TXT files in their raw format, the columns don't match up to the headings because it is tab delimited. However, when the data is imported into other applications the columns should line up correctly (assuming you selected the tab delimited option – NOT the comma delimited option – when importing the data).
- Column headings are consistent from month to month, but the number of rows may vary based on whether there are charges related to that mobile number or account.
  - You will only have rows representing types of charges if there are applicable charges.
- If field is blank, there is no statement data for that item.